| 미빅니는미지 50 |
|-----------|
|-----------|

メニューから【調整額一覧】をタップすると日ごとの調整額の一覧を確認できます。

|                                      | 調整               | 額一覧   |         |         |
|--------------------------------------|------------------|-------|---------|---------|
|                                      |                  |       |         | 日<br>付  |
| <sub>銘枘</sub><br>2021年11月 <u>02日</u> | (大) (大)          | 調整額買  | 調整額売    | NYCL    |
| 日本N225                               | 1                |       |         | 29522.0 |
| 米国D30                                | 1                |       |         | 36043.4 |
| 米国NQ100                              | 1                | 0.024 |         | 15969.6 |
| 米国S500                               | 1                | 0.033 |         | 4632.6  |
| 香港HS                                 | 1                | 27.7  | -31.941 | 24969   |
| ドイツD30                               | 1                |       |         | 15958.9 |
| 英国F100                               | 1                | 1.325 | -1.443  | 7271.1  |
| フランスC40                              | 1                |       |         | 6926.5  |
| ユーロE50                               | 1                | 0.036 |         | 4296.0  |
|                                      |                  |       |         |         |
| ◆<br>レートー覧 チャー                       | と<br>下<br>ポジション- |       | クイック注文  | 通常注文    |